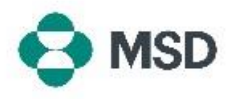

## Créer une connexion entre votre profil Ariba et le profil Ariba de MSD

Afin de pouvoir recevoir des bons de commande et facturer MSD sur le réseau Ariba (AN), une connexion doit être établie entre votre compte Ariba en tant que fournisseur et le compte Ariba de MSD en tant que client. Pour ce faire, un premier e-mail est envoyé afin de démarrer le processus de création d'un lien entre les deux profils. C'est ce que l'on appelle également une **Trade Relationship Request** (Demande de relation commerciale), ou **TRR**. La TRR peut être acceptée en suivant les étapes ci-dessous :

Veuillez noter : seul l'administrateur du compte peut accepter une TRR.

Vous recevrez un e-mail d'Ariba vous informant que MSD vous a demandé votre accord pour établir une relation commerciale via le réseau Ariba. Cliquez sur le lien sous l'entête **To activate your account** (Pour activer votre compte) pour commencer. Si vous ne

 voyez pas l'invitation dans votre boîte de réception, vérifiez également votre dossier de courrier indésirable. Si vous ne la voyez toujours pas, veuillez contacter l'équipe **Supplier Onboarding & Administration** de MSD à l'adresse <u>emea\_enablement@msd.com</u>. Ils se chargeront de résoudre le problème.

Vous serez dirigé vers l'écran de connexion. Si Ariba indique que vous avez plus d'un compte, vous serez dirigé vers l'écran ci-contre. Choisissez **Use exiting account** (Utiliser

2 le compte existant) ou Create new account (Créer un nouveau compte), selon vos préférences. Si vous avez besoin d'aide pour créer un compte, veuillez consulter le guide Creating a New Ariba Account « Créer un compte Ariba » disponible sur ce site.

Une fois connecté à votre compte, la TRR est automatiquement acceptée. Vous pouvez voir vos relations actives dans votre **menu de compte**, en cliquant sur **Settings** 

- 3 (Paramètres) puis Customer Relationships (Relations client). Vous pourrez alors voir vos TRR actuelles, en attente et rejetées.
- <sup>4</sup> Si vous avez précédemment rejeté la TRR et que vous souhaitez désormais l'accepter, veuillez contacter l'équipe SOA compétente qui vous enverra une nouvelle TRR.